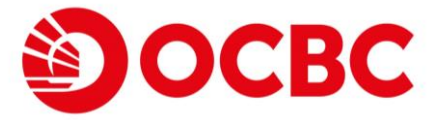

#### New user interface for better transfer & payment experience

#### Access fund transfer & bill payment in one single screen

| New services     | Existing mobile banking services                                |
|------------------|-----------------------------------------------------------------|
| Transfer & Pay   | Self / Registered Account Transfer / Nominated Account Transfer |
|                  | FPS Small Value Transfer                                        |
|                  | Card Payment                                                    |
|                  | Bill Payment                                                    |
| FPS Registration | FPS Account binding                                             |
| Fund In          | NACT in                                                         |

## Fund transfer & Bill payment

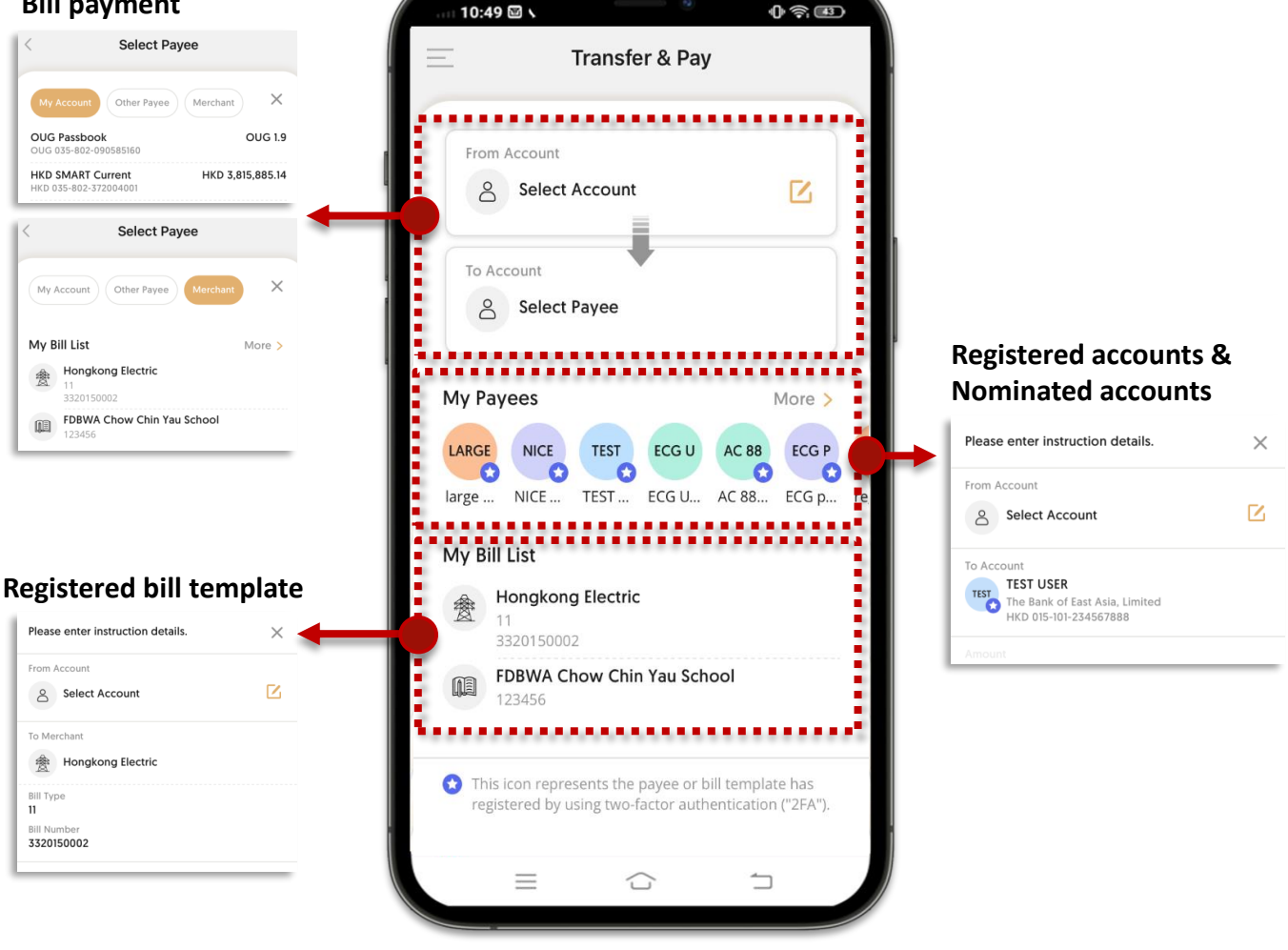

#### Remarks:

Ð

icon represents the payee or bill template has registered by two-factor authentication ("2FA")

FAQs: https://www.ocbc.com.hk/webpages/en-us/html/retail\_banking/personal/faq.html#26

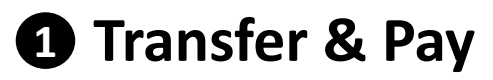

### Clear and easy selected payee list

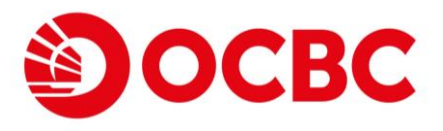

#### Self-account transfer

|                                            | .,               |
|--------------------------------------------|------------------|
| My Account Other Payee                     | Merchant X       |
| OUG Passbook<br>OUG 035-802-090585160      | OUG 1.9          |
| HKD SMART Current<br>HKD 035-802-372004001 | HKD 3,815,885.14 |

Select Pavee

#### **FPS small value transfer**

| My Account Other Pay    | ee Merchant | > |
|-------------------------|-------------|---|
| To New Payee            |             |   |
| FPS Payee's Information |             |   |
| +852 91234567           |             | ÷ |

### Registered account transfer & Nominated account transfer

| лу Р  | ayees                                                                           | More > |
|-------|---------------------------------------------------------------------------------|--------|
| TEST  | TEST USER<br>The Bank of East Asia, Limited<br>HKD 015-101-234567888            |        |
| ARGE  | large value 28Feb<br>Bank of China (Hong Kong) Limited<br>HKD 012-987-654321123 |        |
| ECG U | ECG UAT<br>CHINA CITIC BANK INTERNATIONAL                                       |        |

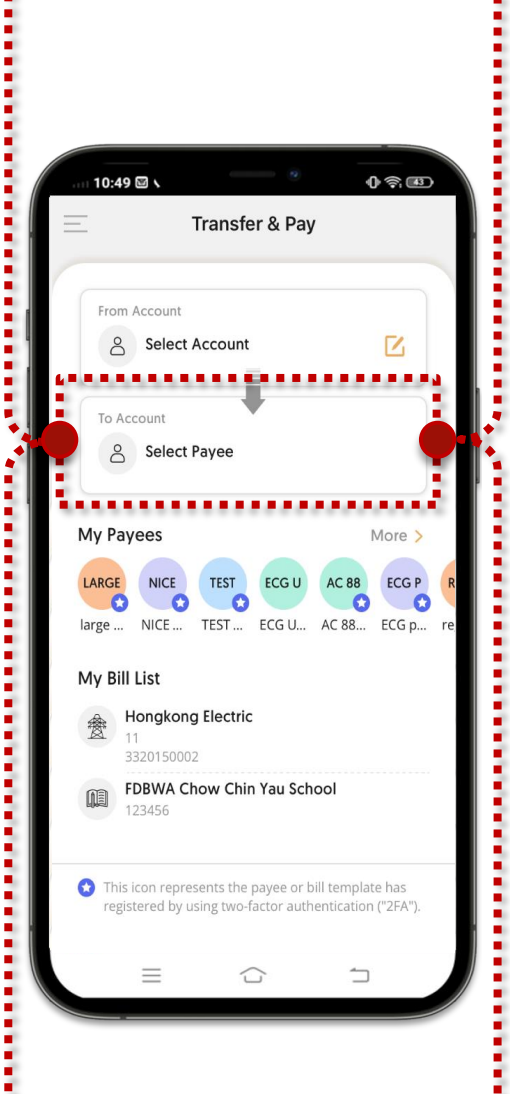

#### **Credit card payment**

| < s                                           | elect Payee         |
|-----------------------------------------------|---------------------|
| My Account Othe                               | er Payee Merchant X |
| Mastercard Classic<br>HKD 5402-7484-9001-84   | HKD 4,385.66 CR     |
| Payment due date is ar                        | ound                |
| Mastercard Classic<br>HKD 5402-7484-9001-84   | HKD 11,415.18 CR    |
| Payment due date is ar                        | ound                |
| Mastercard Classic<br>HKD 5402-7484-9001-84   | HKD 10,919.97 CR    |
| Payment due date is ar                        | ound                |
| UnionPay Classic<br>HKD 6227-9814-9000-34     | HKD 9,971.43 CR     |
| Payment due date is ar                        | ound                |
| Visa Classic<br>HKD 4553-5218-9003-51         | HKD 7,012.78 CR     |
| Payment due date is ar                        | ound                |
| VISA Infinite<br>HKD 4284-5610-0000-8         | HKD 270.93 DR       |
| Payment due date is ar                        | ound                |
| <b>Visa Platinum</b><br>HKD 4052-2718-9001-97 | HKD 3,908.96 CR     |
| Payment due date is an                        | ound                |
| Visa Platinum<br>HKD 4052-2718-9001-97        | HKD 37,402.89 CR    |

#### **Bill payment**

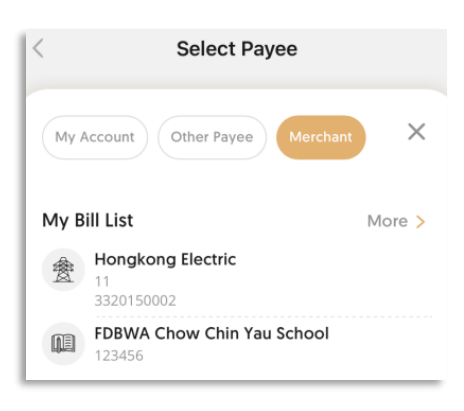

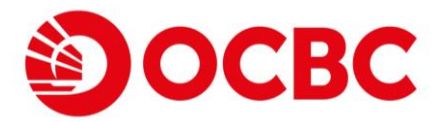

### 1) Fund Transfer to Self-Account (includes currency exchange)

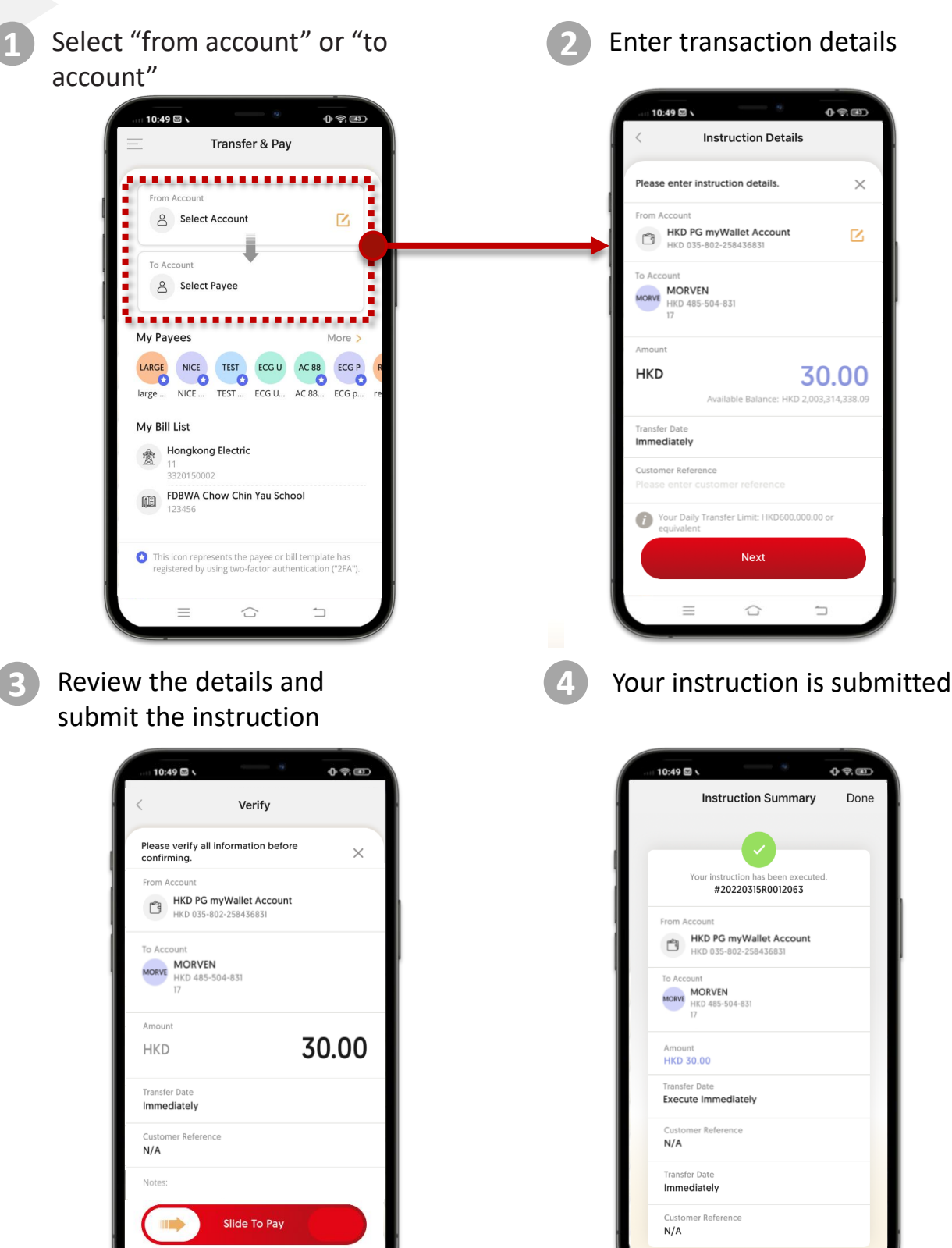

 $\equiv$ 

 $\equiv$ 

 $\square$ 

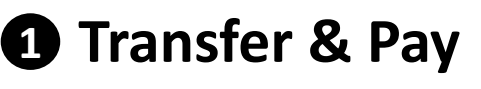

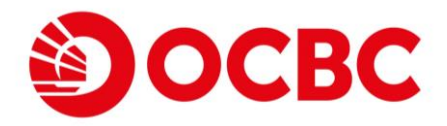

### 2) Fund Transfer to Registered Account (OCBC Bank / Other Local Banks)

Select "from account" or "to account"

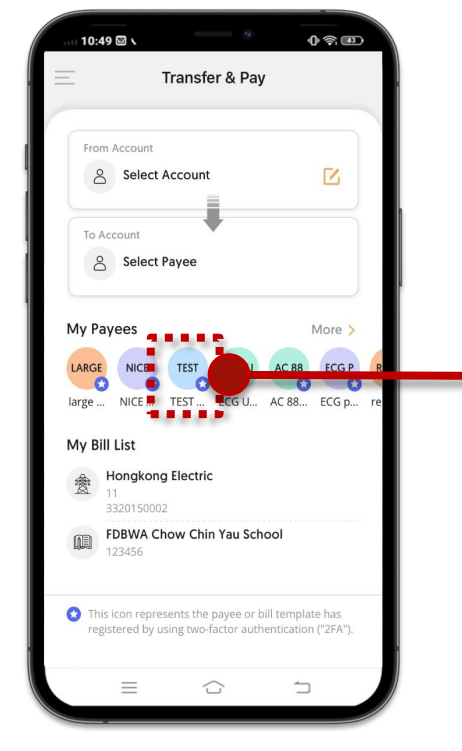

# Review the details and submit the instruction

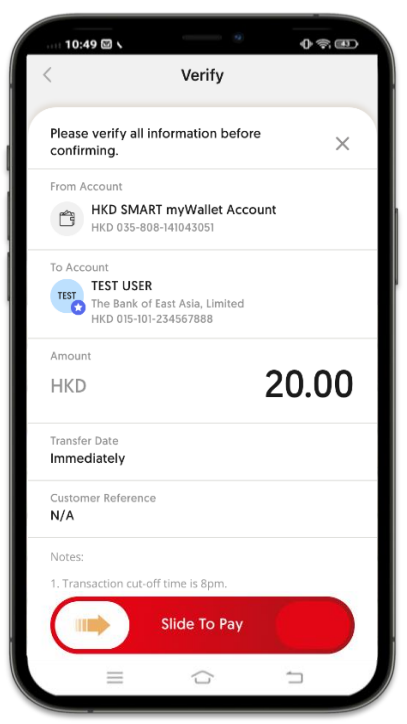

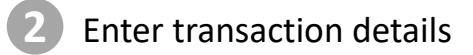

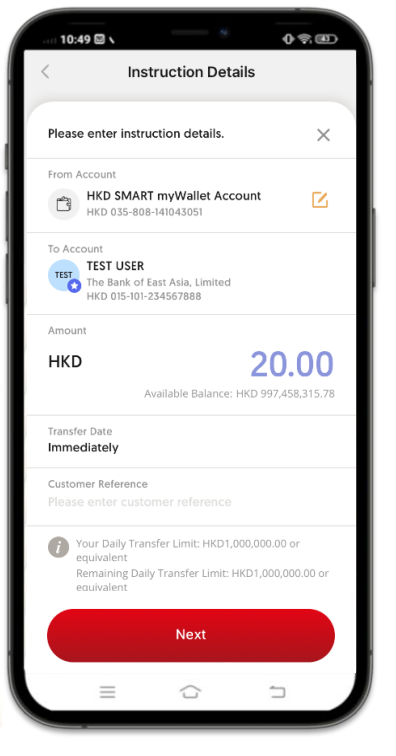

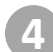

#### Your instruction is submitted

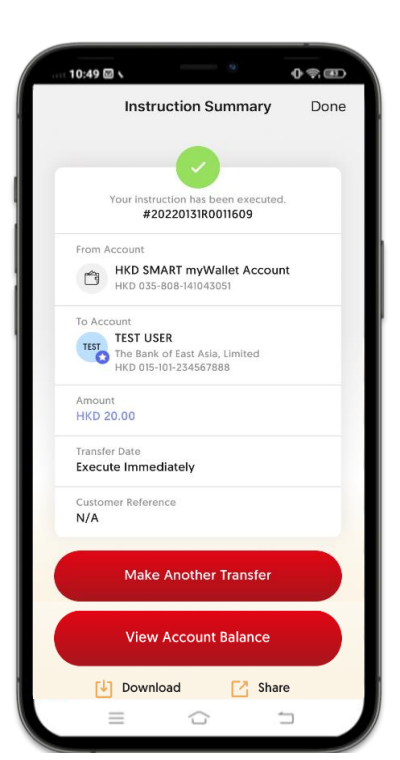

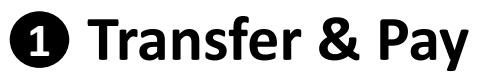

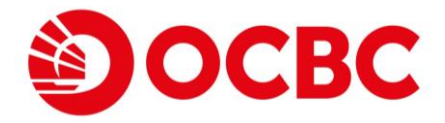

#### 3) Fund Transfer to Registered Account (Nominated Account Transfer – Outward)

Select a NACT account in "My Payee" section

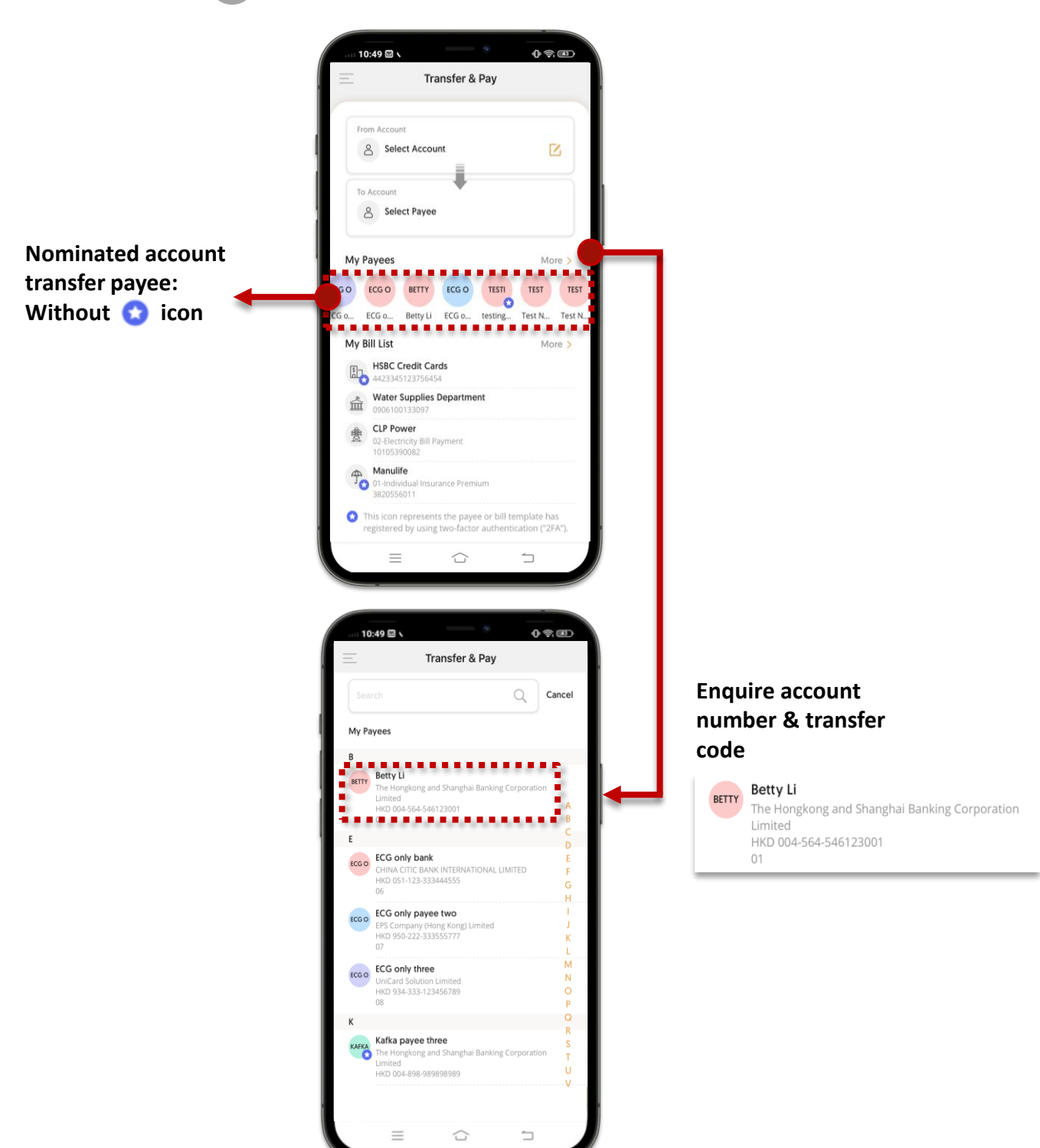

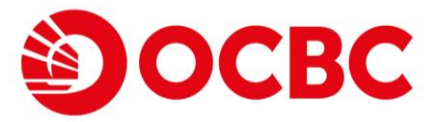

#### 3) Fund Transfer to Registered Account (Nominated Account Transfer – Outward) (CONT'D)

| 2 | Ente   |
|---|--------|
|   | LIIICI |

Enter transaction details

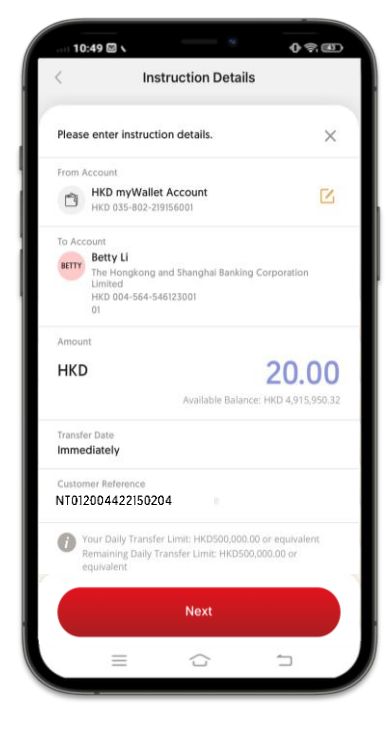

Once selected the Nominated Account, the below information will be filled automatically and not editable:

- From Account
- To Account
- Currency
- Customer Reference

3

Review the details and submit the instruction

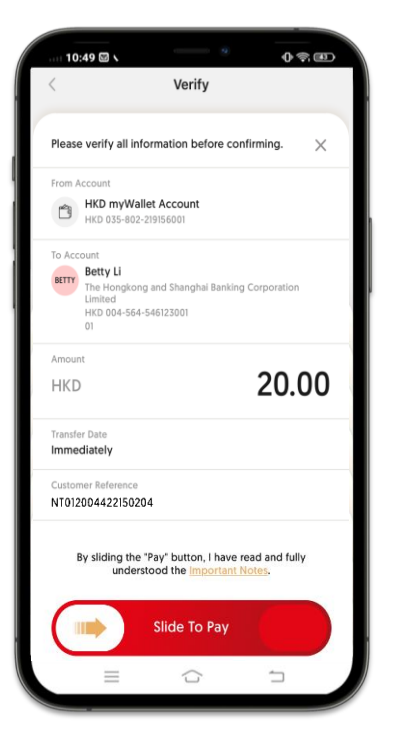

Your instruction is submitted

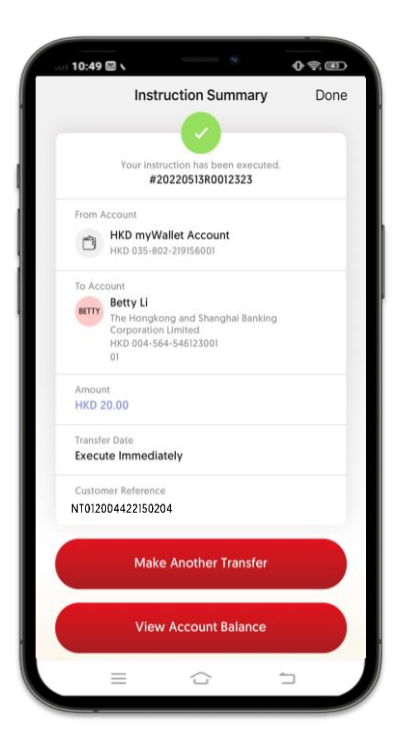

1

3

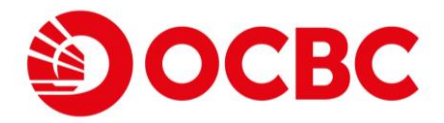

### 4) Credit Card Payment

Select "from account" or "to account"

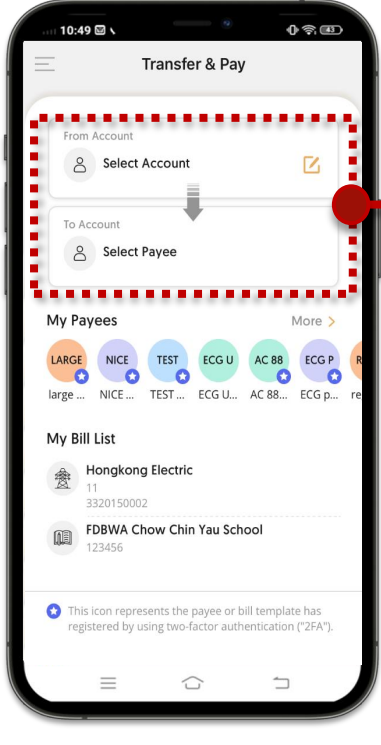

Review the details and submit the instruction

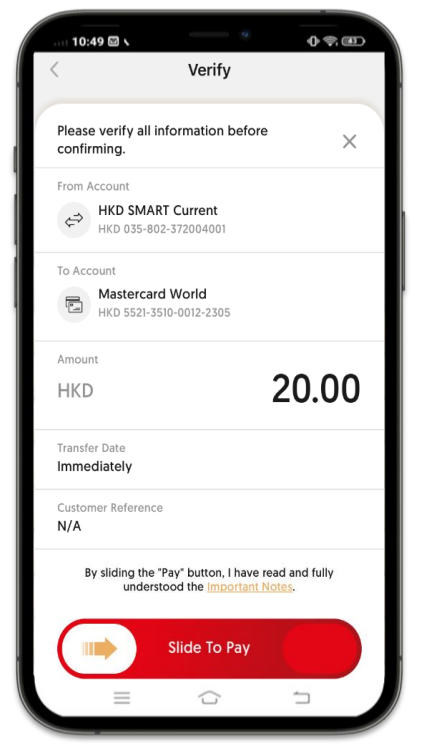

Enter transaction details

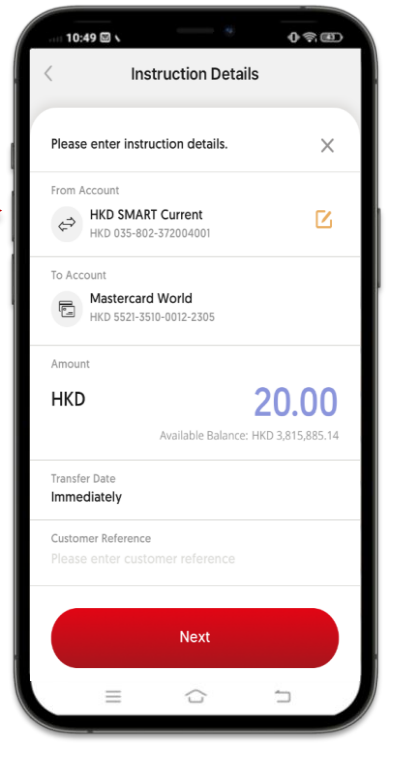

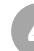

Your instruction is submitted

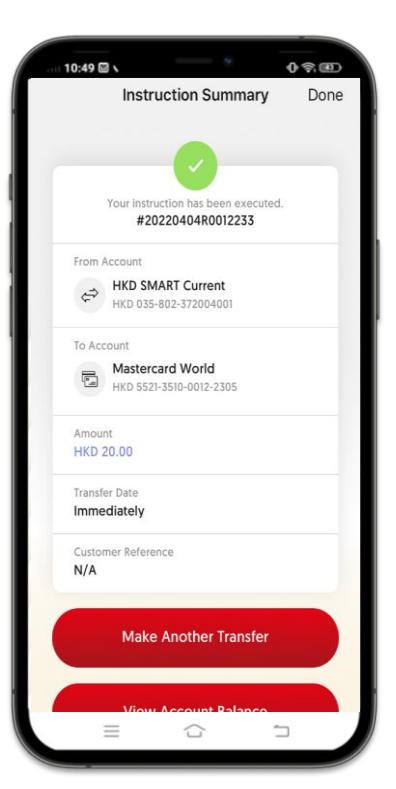

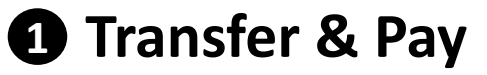

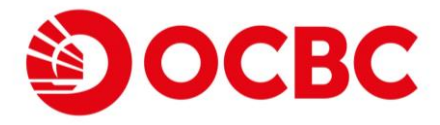

#### 5) Fund In (Nominated Account Transfer – Inward)

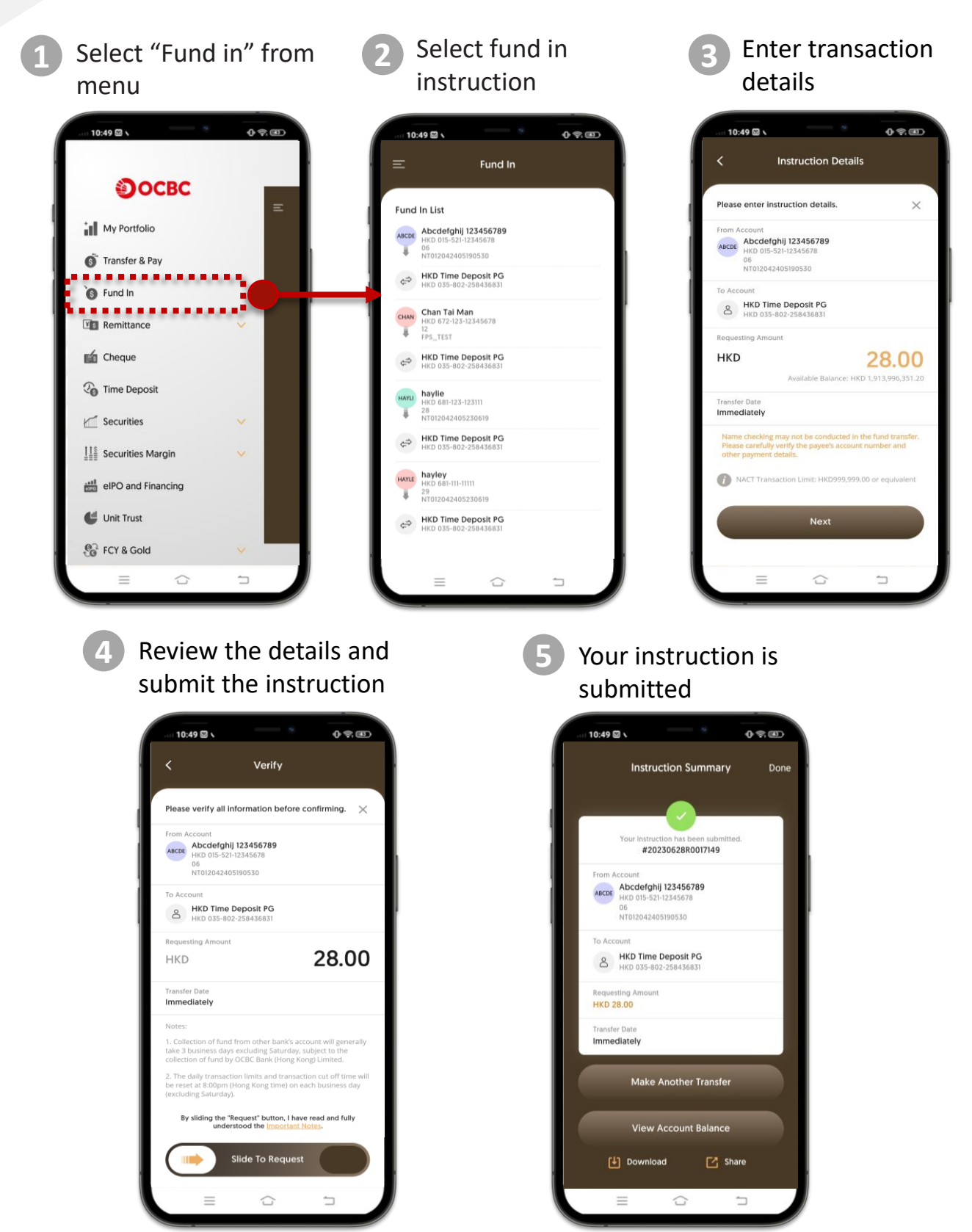

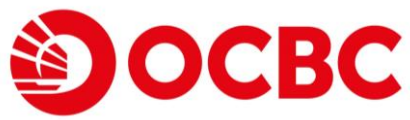

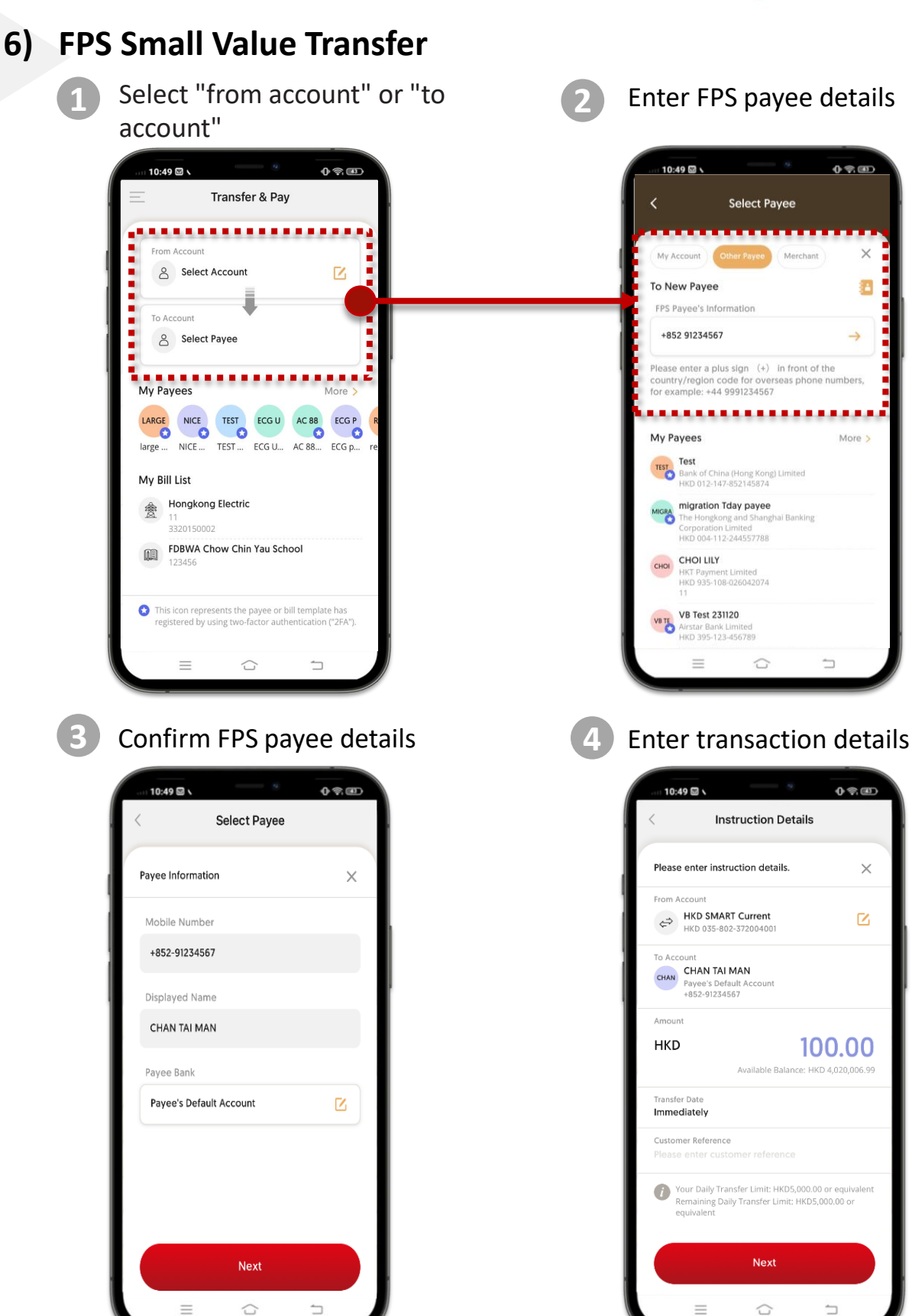

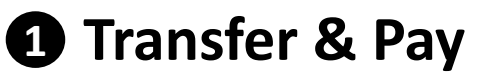

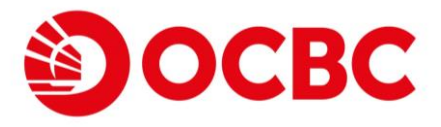

#### 6) FPS Small Value Transfer (CONT'D)

Review the details and submit the instruction

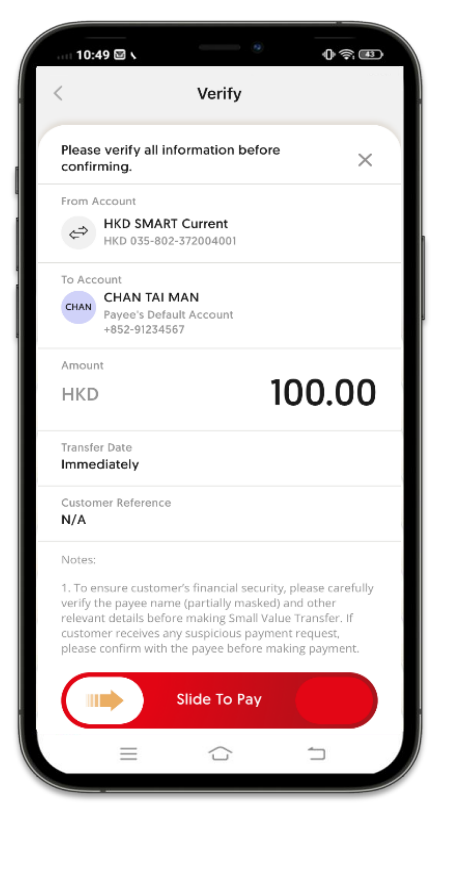

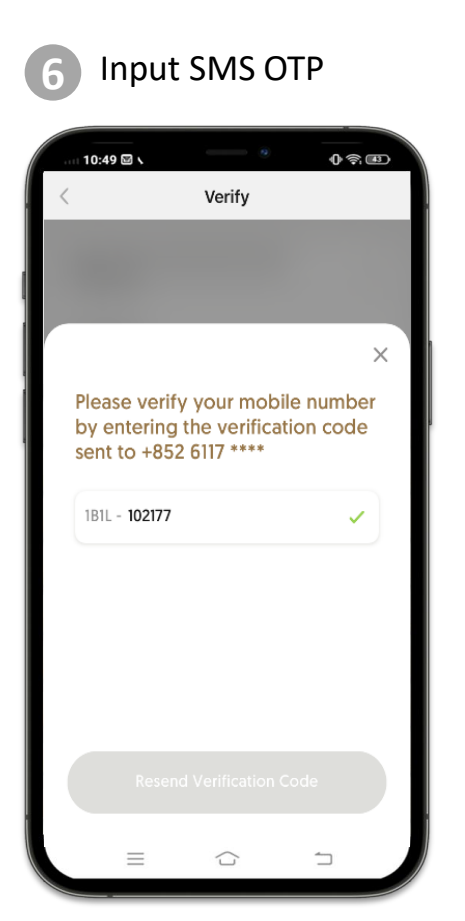

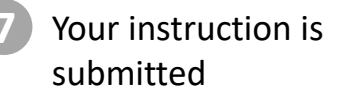

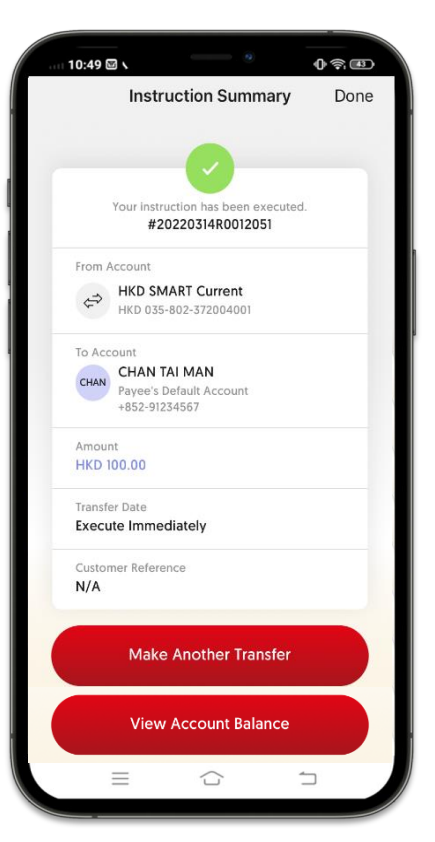

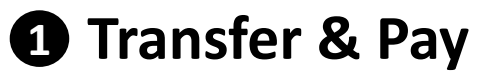

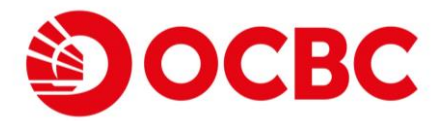

### 7) Bill Payment

Select bill template

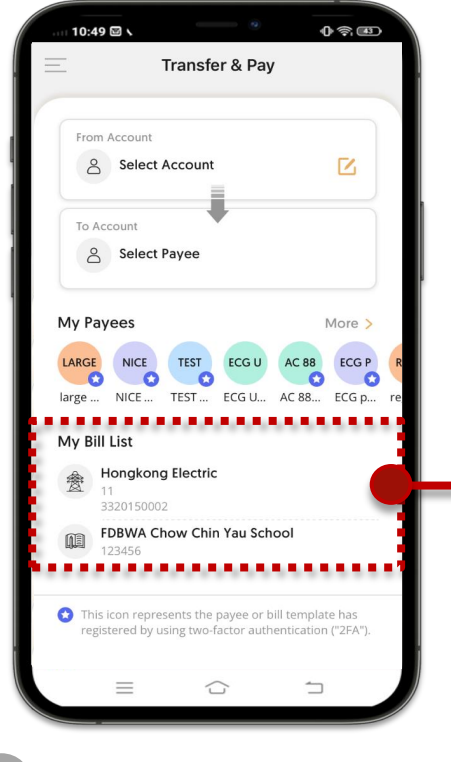

Enter transaction details

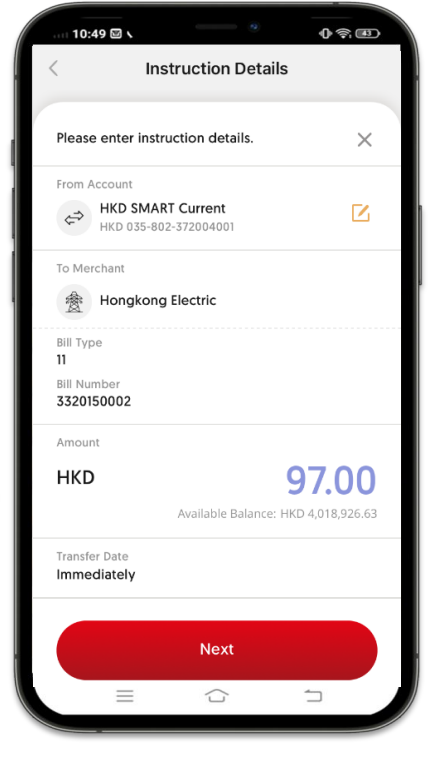

3

# Review the details and submit the instruction

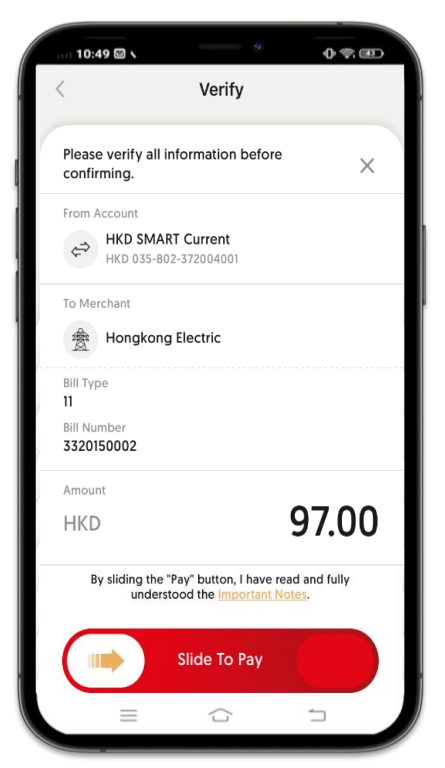

Your instruction is submitted

Δ

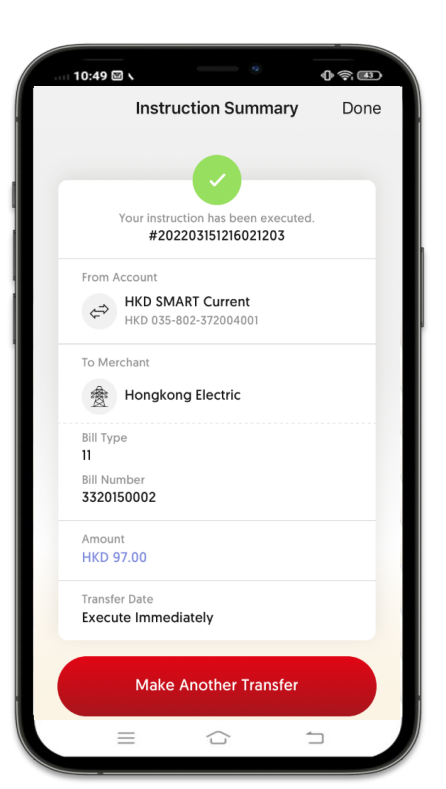

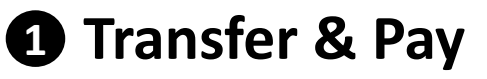

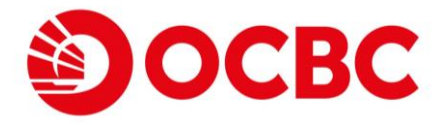

#### 8) FPS Registration

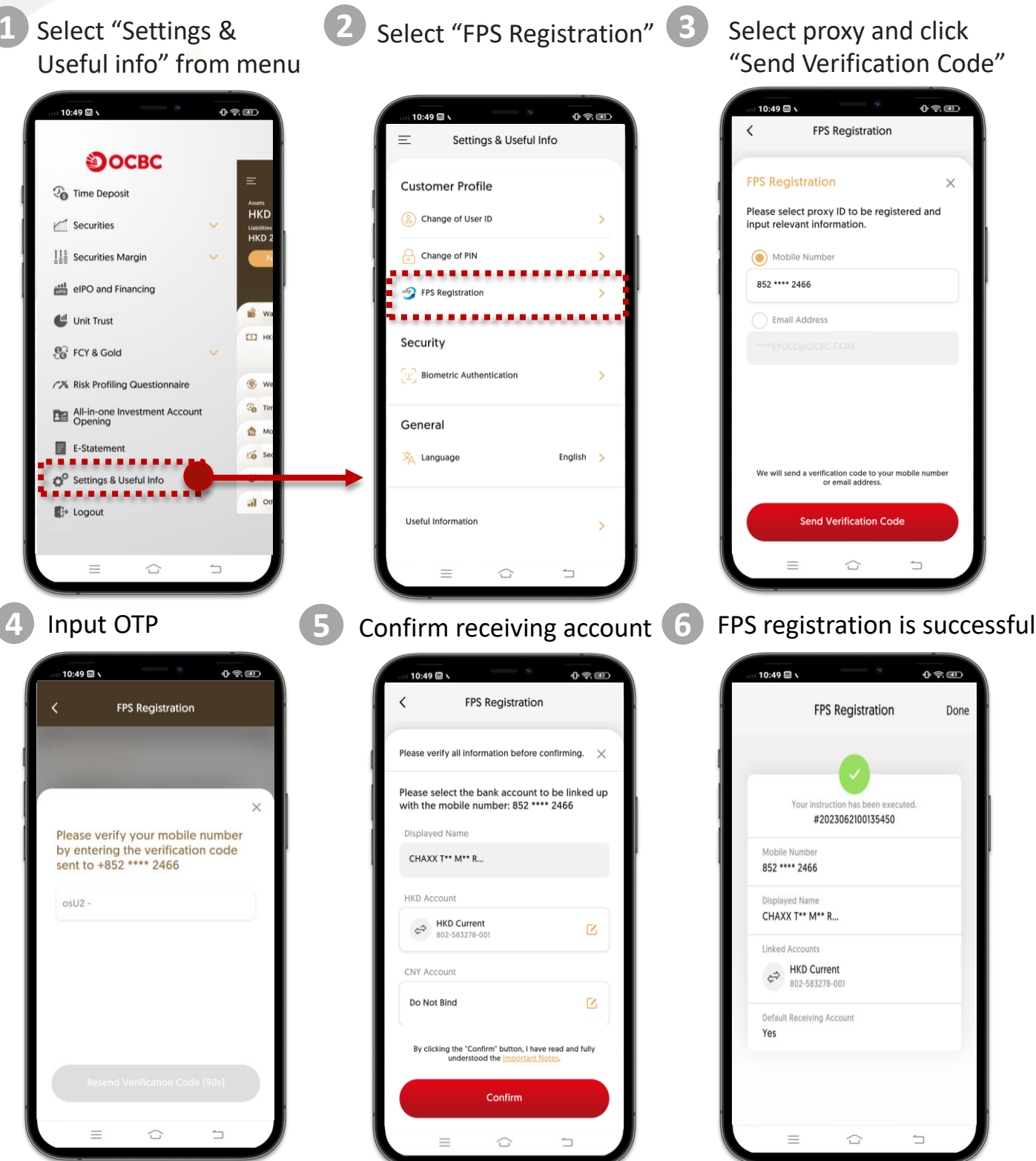

Remarks:

- Register your mobile number & HKID number as an FPS proxy requires SMS OTP authentication
- Register your email address as an FPS proxy requires Email OTP authentication

### 9) FPS De-registration

1 Select "Settings & Useful 2 Select "FPS Registration" info" from menu

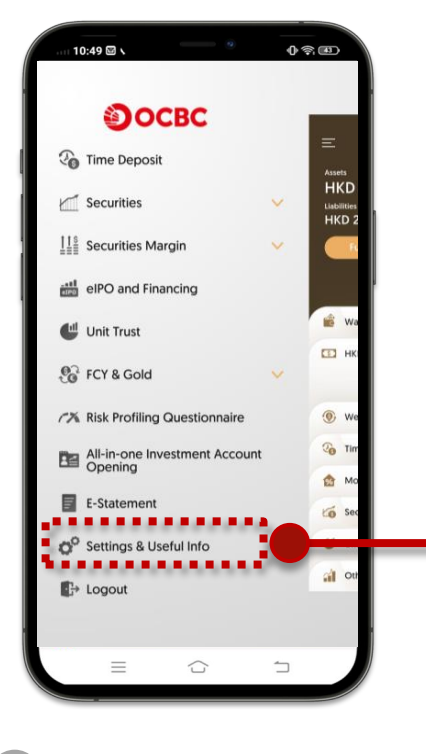

Click on "-" button and "bin" button

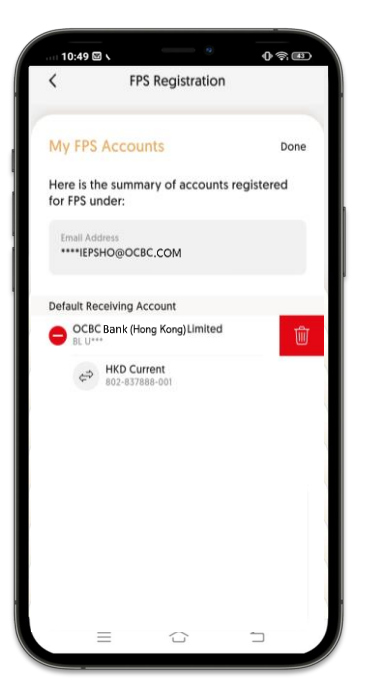

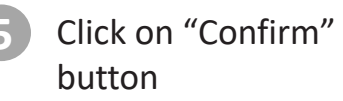

10:49 🖾 🛇

**Customer Profile** 

Change of User ID

Ghange of PIN

PPS Registration

Security

General

🔆 Language

Useful Information

. . . . .

Biometric Authentication

=

Settings & Useful Info

0 - D

English >

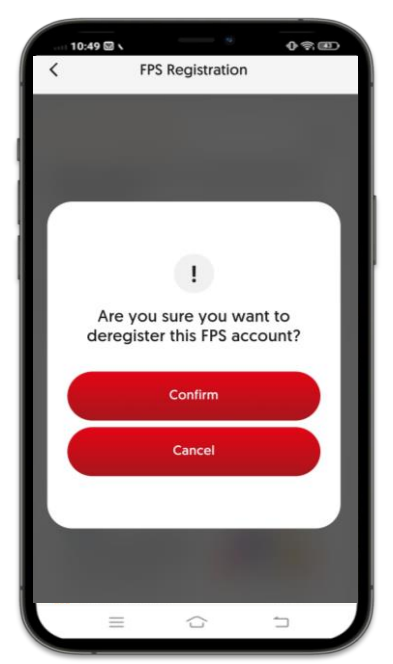

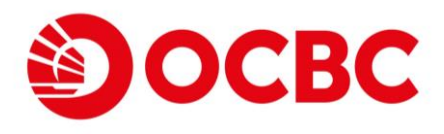

3 Select proxy and click "Edit" button

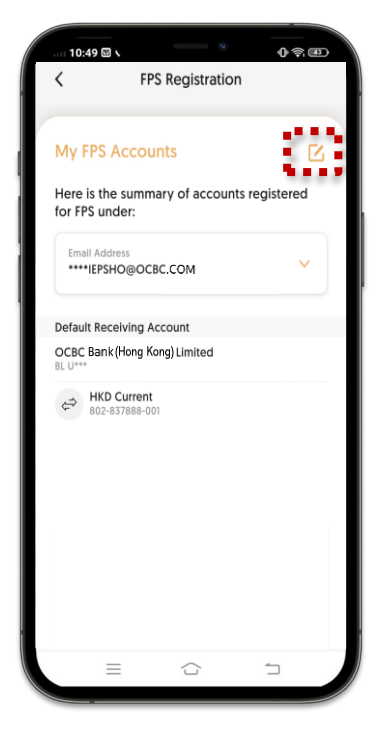

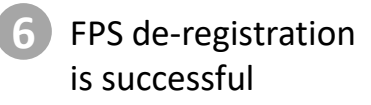

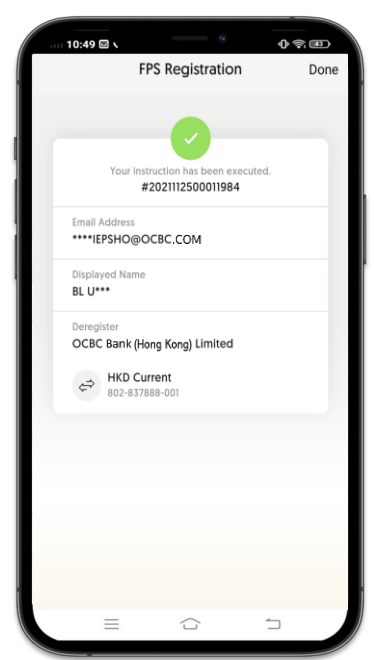

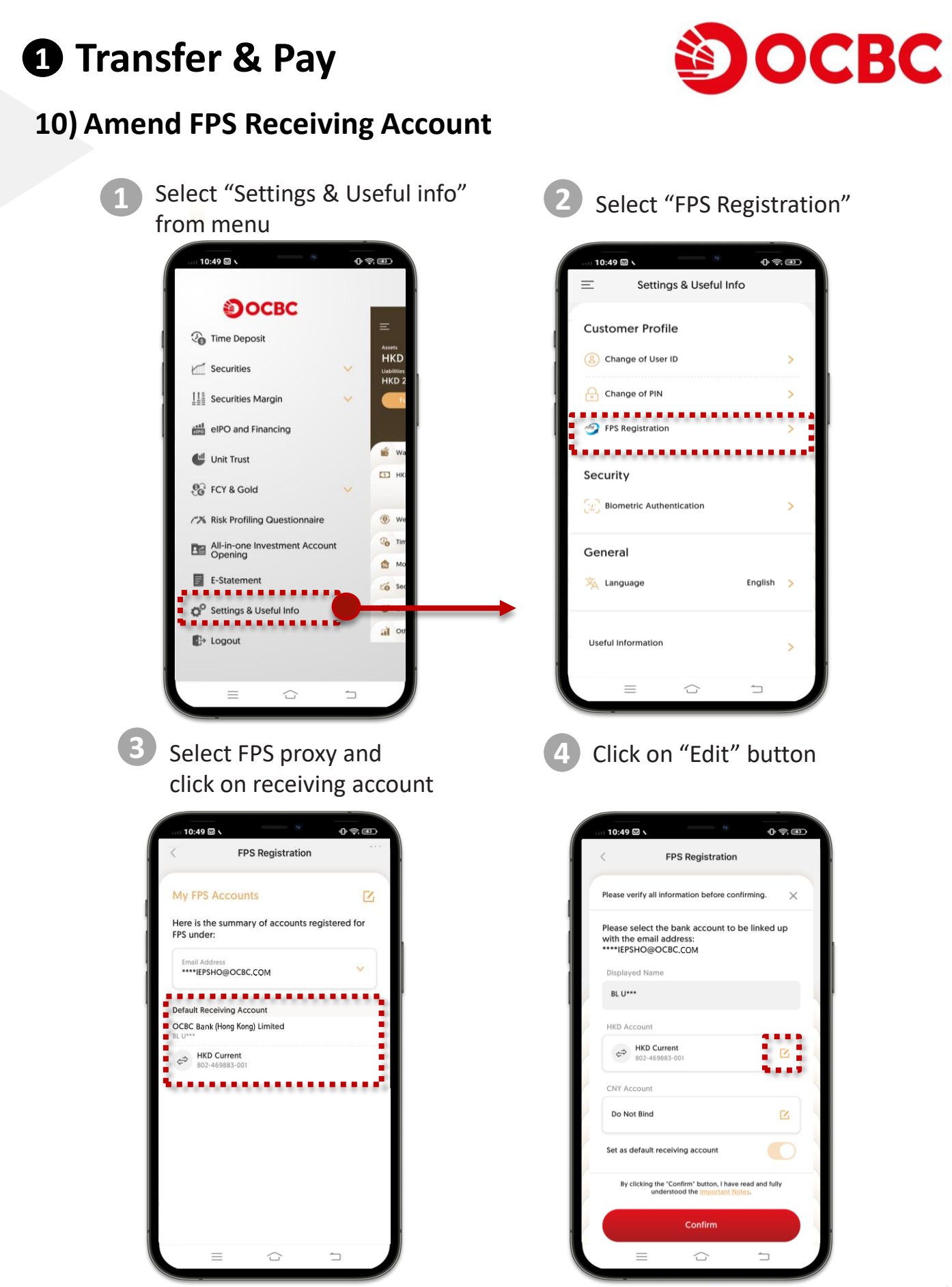

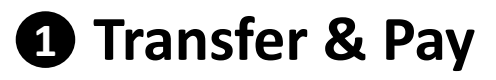

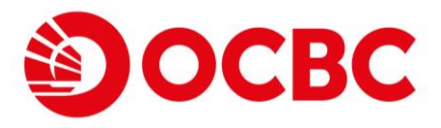

### **10) Amend FPS Receiving Account (CONT'D)**

Select a new receiving account

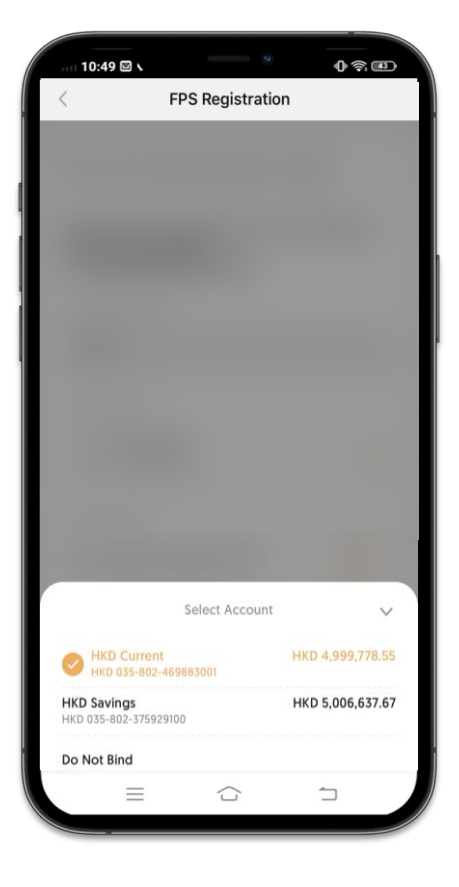

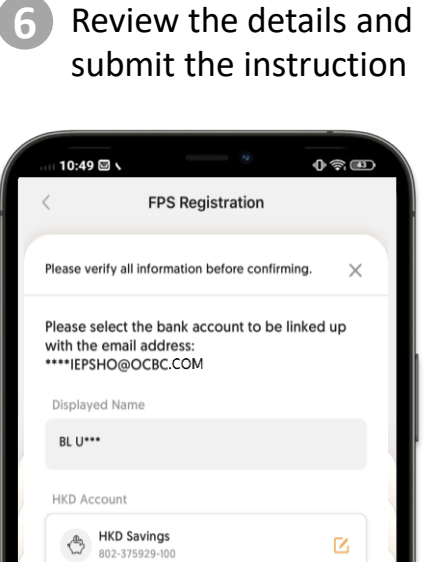

**CNY** Account

Do Not Bind

Set as default receiving account

By clicking the "Confirm" button, I have read and fully understood the Important Notes.

Confirm

 $\bigcirc$ 

1

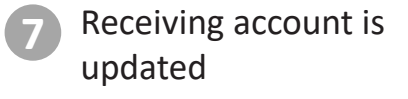

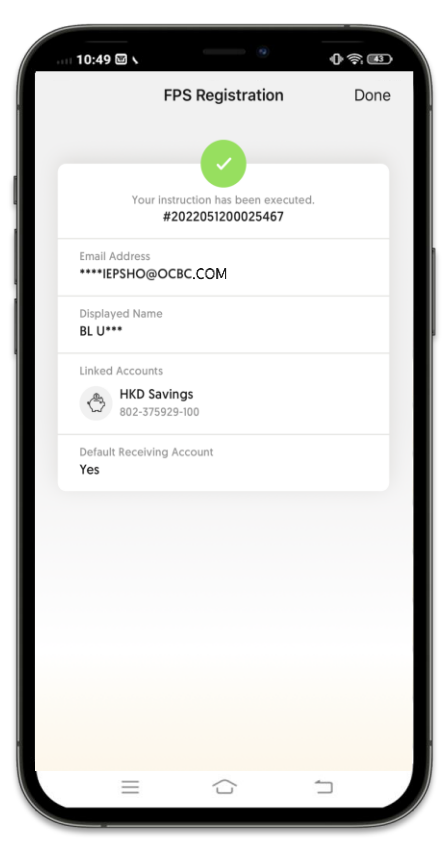